# 2024 年度生入試

# 立川女子高等学校 インターネット出願の流れ

1. はじめに

インターネットに接続できるパソコン、スマートフォン及びタブレットPCなどをご用意ください。 また、入力後に受験票をプリントアウトしていただく必要があります。ご自宅でプリントアウトが難しい場 合は、コンビニ等のマルチコピー機を使って印刷することも可能です。

立川女子高等学校

- 2. 出願サイトにログインする
  - 本校のホームページにアクセスし、 【インターネット出願】をクリック。

 ネット出願のサイトが表示されます。
 今年度、本校の説明会を「イベント予約サイト」
 で予約された方は、同じID(メールアドレスと パスワード)でログインしてください。

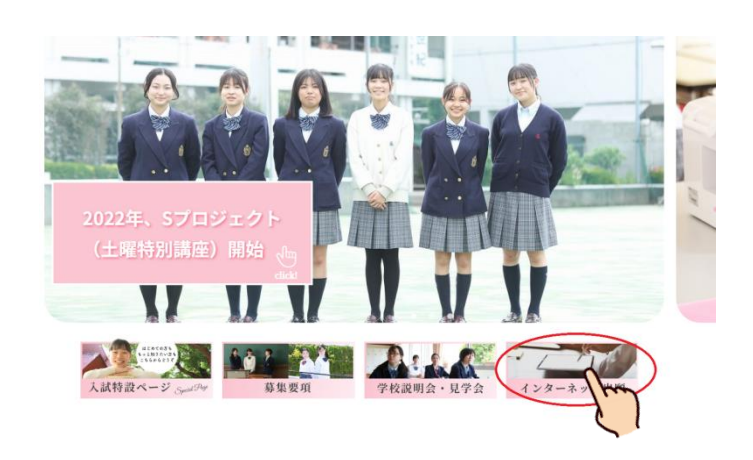

立川女子高等学校 のネット出願へようこそ 「ほこのて手続きれる方へ」 ・ ユーザロ (メールアドレス) きはこめて登録される方は、下のボタン をクリックしてください。 ・ mmicompassサイトでmcD (株書ID) として登録された方は、ログ ーンに躍劇していてすい。(出版の) たいてすいし、現得を本校ホームページ算集要項のペ ーンに躍劇していてすい。(出版の) たいてすいし、現得を本校ホームページ算集要項のペ ーンに躍劇していてすい。(出版の) たいてきは、現得なと見ないます。) (出版の) このが14にちらう 「はしめてのが14にちらう 「ログーン」をついて「スペーンドレス」、パスワードを入力のうえ、 ・ メールアドレスの変更を発きされ、ログイン後、「メールアド レスマーナリンスを知られていてすい。(本人)、アドレス」、パスワードを入力のうえ、 ・ メールアドレスの変更を発きされ、ログイン後、「メールアド レスマーナリンスを知られていたす、イントチが除と同じユーザロ (メールアド レスマーナリンスを知られていたす、イントチが除きに同じユーザロ (メールアド レスマーナリンスをはつくしてください、 マーレスドレスの変更を発きされ、ログイン後、「メールアド レスマーナリンスをはつくていたすい。(株)」「空かっしてください、 マーレスドログマンしてください、 マーナリンスをはつくていたすい。(株)」「空かっしてください、 マーレスドログマンしてください、 マーレスドログマーナロ (メールアド レスマーナーロンスをしてください、 マーレスドログマーナロ (メールアド レスマーナーロンスをしてください、 マーレスドログマンしてください、 マーレスドログマンしてください、 マーレスドログマートレス マークにたまい、 マーレスドレスのののうま。(メールアド レスマーナーロンスをしてください、 マーレスドレスののではたいできます。) システムに関するわ知らせ

はじめてご利用の方は、【はじめての方はこちら】を クリックして、メールアドレスを入力し、

【送信】をクリックしてください。 ※「@e-shiharai.net」からのメールを受信できるように 設定しておいてください。

入力したメールアドレス宛に、確認コードが届き ます。その確認コードを入力し、志願者氏名(カナ) とパスワードを登録してください。 登録完了メールが届き、ログインが可能となります

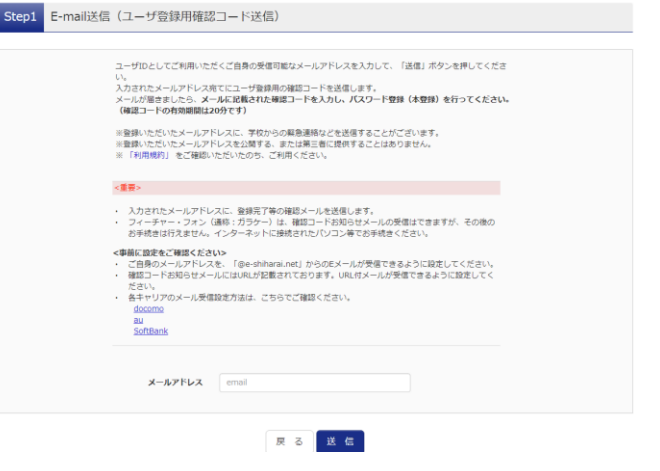

## 3. 出願手続きを開始する

ログインすると志願者選択画面が表示されます。
 志願者名をクリックしてください。

|     | 🕢 立川女子高等学校                                                                            | ログアウト |
|-----|---------------------------------------------------------------------------------------|-------|
|     |                                                                                       |       |
| 1   | 志服物を展現してください。<br>タチカワ ハナコー                                                            |       |
| 左上の | 2007/04/31まで48<br>※ ユーザロの有効期間は下記の違り優新されますので、10<br>・量和ログインがが、開催サイトの場合、11回年間、102/2/3/31 |       |

※同時に受験する姉妹等がいる場合は、左上の 【志願者を追加したい方はこちら】から追加で 登録ができます。

マイページが表示されます。
 【新規申込手続きへ】をクリックしてください。

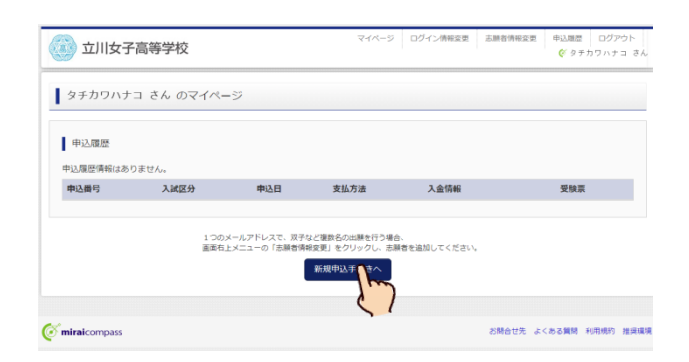

③ 入試区分選択画面が表示されます。
 入試区分欄右側の▼をクリックすると、入試区分の一覧が表示されます。

受験する入試区分「推薦入試」か「一般入試」を お選びいただき、【次へ】をクリックしてください。

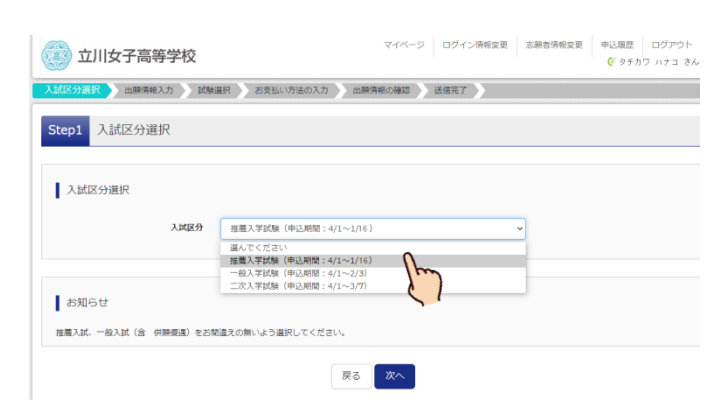

④ 規約同意確認画面が表示されます。
 利用規約と個人情報の取扱いについてが記載されています。内容をお読みいただき、画面の最後までスクロールすると、【同意して次へ】をクリックすることができます。

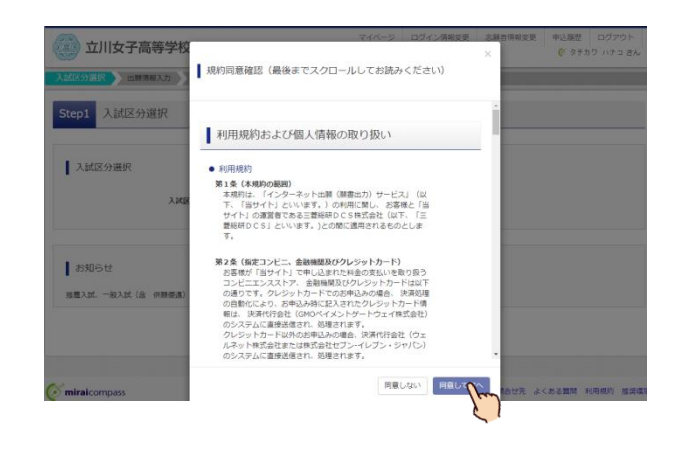

O推薦入試受験者用 ※一般入試受験者は次のページをご覧ください

| 【必須】の付いている項目は必ず<br>】 カレ <i>てく</i> ださい   | 志願者情報入力                    |      |                                 |          |                           |             |        |
|-----------------------------------------|----------------------------|------|---------------------------------|----------|---------------------------|-------------|--------|
| 入力してくたさい。                               | 志願者氏名(漢字) 201              |      | 姓: 例)未来                         |          | 名: 例)興                    |             | (全角)   |
| ・氏名の漢字にパソコンでは表示                         | 志願者氏名(力ナ) 87               | t    | <b>2イ:</b> 例)ミライ                |          | メイ: 例)ツバサ                 |             | (全角カナ) |
| できない文字がある場合は、簡                          | 生年月日 23名                   |      | 年 • 月 • [                       | • =      |                           |             |        |
| 笏子怦守に直ご探えて入力して<br>ください。                 | 住所                         | C    | 〕海外の方はチェック                      |          |                           |             |        |
| (例)渡邉→渡辺                                | 郵便番号 必須                    |      | 1234567 住所検索                    | (半角数字:ハ  | イフンなし7桁)                  |             |        |
|                                         | 都道府県 必須                    |      | 選んでください 🗸                       |          |                           |             |        |
|                                         | 市区町村 必須                    |      | 例)〇〇市                           |          | (全角:(例)○○市)               |             |        |
| ・出身校の欄は、中学校名を選択                         | 町名・番地 必須                   |      | 例)〇〇1-1-1                       |          | (全角:(例)〇〇1-1-1)           |             |        |
| してください。                                 | 建物么,如民悉只                   |      | 例)()()マンション1.0.1                |          | (金魚・(例)〇〇マンション101         |             |        |
| 1 段日で都県を選びます。<br>2 段目で市区町村を選びます。        | 之初有,即注用之                   |      |                                 |          |                           |             |        |
| 3段目で中学校名を選んでください。                       | 電話番号 必須                    |      |                                 | (半均      | 数子)                       |             |        |
|                                         | 出身校 砂須                     |      | 選んでください<br>選んでください<br>選んでください 、 |          |                           |             |        |
| ・該当の字校かない場合は、1~3段日<br>をすべて「その他」を選択した上で  |                            |      | 違んでください                         | •        |                           |             |        |
| 4段目に「OO県□□市立××中学校」                      | その他の学校                     |      |                                 | (上記リス    | トに無い場合は、「その他」を選択し、入力      | してください。)    |        |
| と手入力してください。                             | 在籍卒業区分 8/2                 |      | 違んでください <b>、</b>                | ·        |                           |             |        |
| ※私立中学校に在籍している方も、                        | 塾 初祖                       |      | 整を検索 (入力検索可)                    |          |                           |             |        |
| 学校所在地の市区町村を選んでい                         |                            |      | 選んでください 🗸                       | ·        |                           |             |        |
| たたりれば、中子牧石が山てきより。                       | Zowash                     |      | 選んでください 🗸                       |          |                           |             |        |
| ・塾の欄は、通塾していない場合は、                       | その他の差                      |      |                                 | (1897    | 「に悪い場合は、「ての地」を通知し、入力      | JCC/Cells J |        |
| 1~3段目をすべて「通塾なし」を選択<br>してください。           | 保護者情報入力                    |      |                                 |          |                           |             |        |
|                                         | 保護者氏名(漢字) 😽                | 姓:   | 立川                              | 名:       | 萧                         | (金角)        |        |
|                                         | 保護者氏名(カナ) 😽                | セイ:  | タチカフ                            | אר:      | カオル                       | (全角カナ)      |        |
| ・保護有情報人力の住所欄は、 応願者<br>本人と保護者が同居の場合は住所欄の | 住所                         | □ 志  | 語者と同じ住所の場合はチェック<br>外の方はチェック     |          |                           |             |        |
| チェックボックスにチェックをいれて                       | 章便凿号                       | 1900 | 011 住所検索 (半角数字:                 | ハイフンなし7桁 | )                         |             |        |
| ください。                                   | 都道府県                       | 東京   | 都・                              |          |                           |             |        |
|                                         | 市区町村                       | 立川市  | đ                               | (全角      | :(肖)〇市)                   |             |        |
|                                         | 町名・番地                      | 高松田  | <b></b> 切3-12-1                 | (全角      | $: (0) \odot (1 - 1 - 1)$ |             |        |
|                                         | 建物名 · 部屋面亏<br>緊急連絡先        | 000  | - 0000 - 0000 (*                | (11月     | :(0)0075595101)           |             |        |
|                                         | 上記緊急連絡先の名称(例:母の携帯          |      |                                 |          |                           |             |        |
|                                         | 番号) <b>され</b><br>緊急メールアドレス |      |                                 |          |                           |             |        |
|                                         | 本人との続柄。                    | 選ん   | でください 🗸                         |          |                           |             |        |
|                                         |                            |      | 戻る 試験選                          |          | )                         |             |        |
|                                         |                            |      |                                 |          |                           |             |        |

すべての内容の入力が終了したら、 【試験選択画面へ】をクリックしてください。

## 〇一般入試受験者用

【必須】 の付いている項目は必ず 入力してください。

- ・氏名の漢字にパソコンでは表示 できない文字がある場合は、簡 易字体等に置き換えて入力して ください。

   (例)渡邉→渡辺
- ・出身校の欄は、中学校名を選択してください。
  1段目で都県を選びます。
  2段目で市区町村を選びます。
  3段目で中学校名を選んでください。
- ・該当の学校がない場合は、1~3段目 をすべて「その他」を選択した上で
   4段目に「○○県□□市立××中学校」
   と手入力してください。
  - ※私立中学校に在籍している方も、 学校所在地の市区町村を選んでい ただければ、中学校名が出てきます。
- ・併願校の欄は、本校以外に受験する高校 を選択してください。 (例)都立府中東高校と併願の場合 1段目で「東京都」を選択します。 2段目で「ふ、ぶ、ぷ(都立)」を選択します。 3段目で「都立府中東高校」を選択します。
- ・塾の欄は、通塾していない場合は、
   1~3段目をすべて「通塾なし」を選択してください。
- ・保護者情報入力の住所欄は、志願者 本人と保護者が同居の場合はチェック ボックスにチェックを入れて下さい

| •                              |                                                                      |
|--------------------------------|----------------------------------------------------------------------|
| 志願者氏名(漢字) 8/3                  | 姓: 例)末来 名: 例)與 (金角                                                   |
| 志願者氏名(力ナ) 201                  | セイ: 例ミライ メイ: 例ツバサ (全用                                                |
| 生年月日 必須                        | 年 • 月 • 日 •                                                          |
| 住用                             |                                                                      |
| 郵便番号 必須                        | 1234567 住所除素 (半角数字: ハイブンなし7所)                                        |
| 都道府場 必須                        | 選んでください ▼                                                            |
|                                | 8000# (##:/#000#)                                                    |
|                                |                                                                      |
| 可有。當地 223                      |                                                                      |
| 建物名・静屋曲号                       | (1012ER24900(M): (MS)                                                |
| 電話番号                           | - (平角数字)                                                             |
| 出身校 必須                         | 選んでください ・                                                            |
|                                | 温んでください ・                                                            |
| その他の学校                         | (上記リストに無い場合は、「その他」を選択し、入力してください、)                                    |
| 在籍卒業区分                         | 通んでください 🗸                                                            |
| 公立併願校名 36                      | ■んでください                                                              |
|                                | 選んでください 🗸                                                            |
|                                | 選んでください <b>~</b>                                                     |
| その他の学校                         | (上記リストに無い場合は、「その巻」を摂死し、入力してください、)                                    |
| <u>速</u> 83                    | 登を検索 (入力検索可)     ▼                                                   |
|                                | 違んでください ・                                                            |
| その他の意                          | A (上記リストに知い場合は、「子の你」参照得し、入力してください。)                                  |
| 保護者情報入力                        | ме. [70] <b>4</b> . (70)                                             |
|                                |                                                                      |
| 保護者氏名(力ナ) 💩                    | セイ: タチガワ メイ: カオル (金融カナ)                                              |
| 住所                             | <ul> <li>         基額額と同じ住所の場合はチェック         場外の方はチェック     </li> </ul> |
| 郵便番号                           | 1900011 住所検索 (半角線字:ハイブンはし76)                                         |
| 都道府県                           | 東京都 🗸                                                                |
| 市区町村                           | 10000年(1000年)                                                        |
| 町名・番地                          | 高松町3-12-1 (注音:(例)○○1-1-1)                                            |
| 建物名・部屋番号                       | 例)○○マンション101 (注角:(例)○マンション101)                                       |
| 緊急連絡先。                         | 000 - 0000 - 0000 (#9889)                                            |
|                                |                                                                      |
| 上記緊急連絡先の名称(例:母の携帯<br>番号)<br>参編 |                                                                      |
| 上記葉急速絡先の名称(例:冊の携帯              |                                                                      |

すべての内容の入力が終了したら、 【試験選択画面へ】をクリックしてください。 ⑥ 試験選択画面が表示されます。 試験日の欄は、▼をクリックすると推薦入試の場合 は1月22日、一般入試の場合は2月10日がそれ ぞれ表示されますので、表示されたものを選んでく ださい。

コースの欄は、▼をクリックし「総合コース」「特別 進学コース」を選択してください。

|                  | 高等学校                           |                                                | ×     | イベージ | ロクイン情報変更 | 志願者情報変更 | ■ AREE ロジアウト |
|------------------|--------------------------------|------------------------------------------------|-------|------|----------|---------|--------------|
| 試区分選択 出際情報       | 服入力 🔰 試験                       | () お支払い方法の入力                                   | 出願情報の | 確認 送 | 1月7      |         |              |
| itep3 試験選択       |                                |                                                |       |      |          |         |              |
| お知らせ             |                                |                                                |       |      |          |         |              |
| -<br>ご希望のコースをお間違 | えのないよう選択                       | してください。                                        |       |      |          |         |              |
|                  |                                |                                                |       |      |          |         |              |
| 試験検索             |                                |                                                |       |      |          |         |              |
|                  |                                | ないを増してください                                     |       |      |          |         |              |
| 出験する試験を検索し、      | 画面中段の選択ボ                       | Jaro Careva                                    |       |      |          |         |              |
| 出験する試験を検索し、      | 画面中段の選択ボ<br>入試区分               | 推薦入学試験                                         |       |      |          |         |              |
| 出願する試験を検索し、      | 画画中段の選択木<br>入試区分<br>試験日        | 推薦入学試験<br>1月22日                                |       | ~    |          |         |              |
| 出願する試験を検索し、      | 画画中段の選択ボ<br>入試区分<br>試験日<br>コース | 世報のでください                                       | Y     | *    |          |         |              |
| 出験する試験を検索し、      | 画画中段の選択本<br>入試区分<br>試験日<br>コース | 推薦入学試験<br>1月22日<br>選んでください<br>進んでください<br>始らコース | ~     | v    |          |         |              |

⑦ 選択した入試区分、試験名、試験日が表示されます。 お間違えなければ、【選択】をクリックしてください。

| M220287 加速等単入力 2010年11 2015年30入力 出産等単化の確認 2015日7<br>5CCp2 計算時間で<br>あり取らせ<br>ご確認のコースをお知道えのいいよう選択してください。<br>計算技技技業<br>出版する試験を批判し、直路中税の選択が多ッを作してください。<br>入び反分 加速入学び除<br>1015日                                                                                                    | 立川女子高等学校             |               | マイページ ログイン情報変更 | 志願者情報変更 | 中込環歴 ログアウト<br>ぐ タチカワ ハナコ さん |
|----------------------------------------------------------------------------------------------------|----------------------|---------------|----------------|---------|-----------------------------|
| Attapiate           Attapiate           Attapiate           Attapiate           Market           Market           Attapiate           Attapiate           Market           Attapiate           Attapiate           Attapi                                                                                                    | 分選択 出熱情報入力 制修道       | R お支払い方法の入力 ) | 出験情報の確認        |         |                             |
| お知らせ  ご常雄のコースをお除意えのないよう選択してください。                                                                                                    | 3 試験選択               |               |                |         |                             |
| ご何葉のコースをお削重えのがいなう選択してください。                                                                                                    | 15知らせ                |               |                |         |                             |
| IXSR検索      LISSR検索      LISS PACING      LISS PACING      LISS PA                                                                                                    | 「肇のコースをお献達えのないよう選択し  | てください。        |                |         |                             |
| 出版する試験を始表し、高田中和の通常パタンを得してください。                                                                                                    | 武験検索                 |               |                |         |                             |
|                                                                                                    | (する試験を検索し、画画中段の選択ボタ) | ンを押してください。    |                |         |                             |
|                                                                                                    | 入試区分                 | 任職入学試験        |                |         |                             |
| □-ス 目白ス<br>新高コービス<br>新高コービス<br>新高コービス<br>新島コース1<br>「加加日<br>「加加日<br>「加日<br>「加加日<br>「加田<br>「加加日<br>「加加日<br>「加加日<br>「加田<br>「加田<br>「<br>「<br>「<br>「<br>「<br>「<br>「<br>「<br>「<br>「 | 此缺日                  | 1月22日         | ~              |         |                             |
| 総第2112555<br>入試定分 試験名 試験日 選択<br>振振入学試験 振振入学試験 (16合コース3 1.1月22日 <b>) エアヘ</b>                                                                                                    | コース                  | 総合コース         | Y              |         |                             |
| 入試区分 試験名 試験日 選択<br>推着入学試験 推着入学試験 (約合コース) 1月22日 → ■27                                                                                                    | された試験                |               |                |         |                             |
| 推薦入学試験 推薦入学試験 [総合コース] 1月22日 > 単原()                                                                                                    | g区分                  | 试験名           | 試験日            | 選択      |                             |
| 14                                                                                                    | 入学試験                 | 性華入学試験【総合コース】 | 1月22日          | >       | are from                    |

⑧ 以上で、志願者情報と入試区分の入力は完了です。

そのまま、受験料のお支払いをされる方は 【お支払い画面へ】をクリックしてください。 ※お支払い後は入試区分・出願コースの変更がで きません。

受験料のお支払い前に、入力内容(出願内容)を確認 したい場合は、【保存して中断する】をクリックし てください。

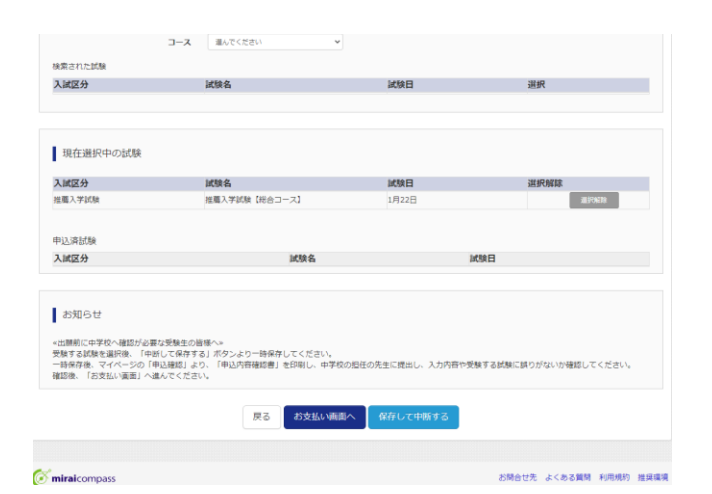

 9 保存して中断した場合は、申込情報完了画面 が表示されます。【マイページ】をクリックする と申込履歴で保存した情報が表示されます。 【申込確認】をクリックすると「申込内容確認 画面」が表示されます。

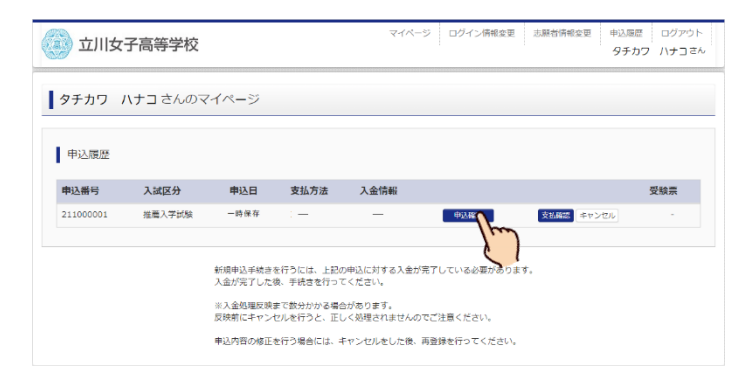

#### 4. 受験料のお支払いをする

 出願サイトにログインすると、マイページが表示 されます。【続きから】をクリックします。
 出願情報入力に進み、そのまま下部【試験選択画面】 をクリックしてください。

| 立川女       | 子高等学校           |                      |                        | マイページ                   | ログイン情報変更    | 志願省情報変更         | 申込履歴 ログアウト<br>タチカワ ハナコさ |
|-----------|-----------------|----------------------|------------------------|-------------------------|-------------|-----------------|-------------------------|
| タチカワ /    | <b>ハナコ</b> さんのマ | イページ                 |                        |                         |             |                 |                         |
| 申込履歴      |                 |                      |                        |                         |             |                 |                         |
| 申込番号      | 入试区分            | 申込日                  | 支払方法                   | 入金情報                    |             |                 | 受験票                     |
| 211000001 | 推薦入学試験          | 一時保存                 | : -                    | -                       | 中込確認        | 2700 +72<br>/m) | 191 ·                   |
|           |                 | 新規申込手続きる<br>入金が完了したる | を行うには、上記の<br>後、手続きを行って | の申込に対する入金が完了<br>てください。  | している必要がありまう | Ţ.              |                         |
|           |                 | ※入金処理反映8<br>反映前にキャンt | こで数分かかる場合<br>2ルを行うと、正し | 合があります。<br>しく処理されませんのでご | 注意ください。     |                 |                         |
|           |                 | 申込内容の修正さ             | を行う場合には、コ              | キャンセルをした後、再登            | 録を行ってください。  |                 |                         |

② 出願内容の確認がお済の方は、【お支払い画面へ】 をクリックします。

| 入试区分                                                                    | 試                                                   | 食名                                                        | 試験日                      | 選択                     |
|-------------------------------------------------------------------------|-----------------------------------------------------|-----------------------------------------------------------|--------------------------|------------------------|
|                                                                         |                                                     |                                                           |                          |                        |
| 現在選択中の試験                                                                |                                                     |                                                           |                          |                        |
| 入試区分                                                                    | 140                                                 | 食名                                                        | 試験日                      | 選択解除                   |
| 推薦入学試験                                                                  | 推測                                                  | [入学試験【総合コース】                                              | 1月22日                    | ##36###                |
|                                                                         |                                                     |                                                           |                          |                        |
| 申込済試験                                                                   |                                                     |                                                           |                          |                        |
| 入試区分                                                                    |                                                     | 試験名                                                       |                          | 試験日                    |
|                                                                         |                                                     |                                                           |                          |                        |
| お知らせ<br>×出開期に中学校へ確認が必<br>受験する試験を選択後、「<br>一時保存後、マイページの<br>確認後、「お支払い南面」。  | 3要な受験生の皆様へ<br>中断して保存する」<br>プー申込種感」より、<br>へ進んでください。  | ><br>ペタンより一時保存してください。<br>「申込内容種総書」を印刷し、中学校                | 2の担任の先生に理出し、入力内容や3       | 税業する統領に続けがないが確認してください。 |
| お知らせ<br>*出開期に中学校へ種感が2<br>受験する試験を選用後、「「<br>一般存在後、マイベージの<br>雑誌後、「お支払い裏面」/ | □裏な受験主の皆様へ<br>申断して保存する) パ<br>「申込確認」より、<br>へ進んてください。 | ><br>(ジンより一時保存してください。<br>(申込内容確認書)を印刷し、中学的<br>反る (お女でい場所) | 20世任の先生に使当し、入力内容や5<br>0へ | 2版する試験に終つがないか場応してください。 |

③ お支払い方法の入力画面が表示されます。 お支払いの方法は以下から選ぶことができます。

Oクレジットカードによるオンライン決済 (AMEX、VISA、Master、JCB、Diners)

〇コンビニエンスストアのレジでのお支払い (セブン-イレブン、ローソン、ミニストップ、 ファミリーマート、デイリーヤマザキ、セイコーマート)

〇ペイジー対応金融機関ATMでのお支払い (みずほ銀行、りそな銀行、埼玉りそな銀行、三井住友銀行、 千葉銀行、ゆうちょ銀行、三菱UFJ銀行、横浜銀行など)

※お支払い方法によって手数料が異なります。

ご希望のお支払い方法を選んでチェックを入れ、 【確認画面へ】をクリックしてください。

| BANKEL BANKE |                |                  |
|--------------|----------------|------------------|
| 试区分          | 試験名            | 试験日              |
| E應入学試験       | 推薦入学試験【総合コース】  | 1月22日            |
|              |                | 受験料・検定料 ¥20,000- |
| ◉ クレジットカート   | 2              | [事務手数料 ¥514      |
| 0 31/P=71/73 | 1 5 7          | ()               |
|              |                |                  |
| ○ ペイジー・金融株   | 編ATM (現金)      |                  |
| ご利用可能な金融機関A  | THEOUT         |                  |
| ○ ペイジー・金融#   | AIRATM(カード・通帳) |                  |
| ご利用可能な金融機関ム  | TMEDUT         |                  |
| ○ ペイジー (ネット  | -バンキング)        |                  |
|              |                |                  |

■手款料が表示されますので、必ずご確認ください。
 ■受験科決済後の申込内容間違いによる変更・取消し・返金は一切できませんのでご注意ください。

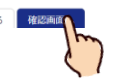

クレジットカードでのお支払いを選択した方 は、クレジットカード情報の入力欄が表示され ますので、入力してください。

| 立川女子高等学校        |                   | マイページ  | ログイン情報変更 | 志願者情報変更 | 中込限歴<br>(デ タチナ | ログアウト<br>コワ ハナコ さん |
|-----------------|-------------------|--------|----------|---------|----------------|--------------------|
| 【区分選択 出願情報入力 試験 | 選択 お支払い方法の入力 出版情報 | その確認 📏 | 送信完了     |         |                |                    |
| tep5 出願情報の確認    |                   |        |          |         |                |                    |
| 試験名・受験料・お支払い方法  | 去の確認              |        |          |         |                |                    |
| 试験名 - 试験日       | 推薦入学試験【総合コース】     | 1月22日  |          |         |                |                    |
| 受験料・検定料         | 20,000円           |        |          |         |                |                    |
| 事務手数料           | 514円              |        |          |         |                |                    |
| 611             | 20,514円           |        |          |         |                |                    |
| お支払い方法          | クレジットカード          |        |          |         |                |                    |
|                 | クレジットカード種類        | 湿んでくださ | v ~      |         |                |                    |
|                 | クレジットカード番号        |        |          |         |                |                    |
|                 |                   |        | (*       | 角数子)    |                |                    |
|                 | セキュリティコード         |        | (半井数字)   |         |                |                    |
|                 | セキュリティコードとは       |        |          |         |                |                    |
|                 | 有効期限              | ~      | 月/ ~ 1   | E       |                |                    |
|                 |                   |        |          |         |                |                    |
|                 |                   |        |          |         |                |                    |
|                 |                   |        |          |         |                |                    |

コンビニエンスストア・ペイジーでのお支払い を選択した方は、選択したお支払い方法が表示さ れます。

| 試験名・受験料・お支払い方法                                                      | の確認                                                                     |
|---------------------------------------------------------------------|-------------------------------------------------------------------------|
| IC服名 · IC服日                                                         | 推薦入学試験【総合コース】 1月22日                                                     |
| 受験料・検定料                                                             | 20,000円                                                                 |
| 事務手数料                                                               | 440円                                                                    |
| 合計                                                                  | 20,440円                                                                 |
| お支払い方法                                                              | コンビニエンスストア(セブン-イレブン)                                                    |
| 志願者情報の確認                                                            |                                                                         |
| 志願者情報の確認                                                            | 四川 花子                                                                   |
| 志願者情報の確認<br>5慶香氏名(漢字)<br>5慶香氏名(漢字)                                  | 立川 花子<br>タチカウ ハナコ                                                       |
| 志願者情報の確認<br>基礎者氏名(漢字)<br>基礎者氏名(ガナ)<br>主年月日                          | 立川 花子<br>タチカワ ハナコ<br>2007年4月2日                                          |
| 志願者情報の確認<br>志願者氏名(漢字)<br>志願者氏名(ブナ)<br>主宰月日<br>神愛養号                  | 12川 花子<br>タチカワ パナコ<br>2007年4月2日<br>1900011                              |
| 志願者信仰の確認<br>4編者氏を(漢字)<br>4年月日<br>日<br>9年編号<br>9年編明                  | 立川 花子<br>タチカウ ハナコ<br>2007年4月2日<br>1900011<br>東京都                        |
| 志願者信仰の確認<br>志願者信代((孝子)<br>志願者氏れ(カナ)<br>生々月日<br>解発書号<br>等認時間<br>も反面村 | 辺川 花子<br>タチカワ //ナコ<br>2007年4月2日<br>1900011<br>業業期<br>辺川市                |
| 志順哲情報の確認<br>品類医46(変)<br>5年7月日<br>5年7月日<br>602期村<br>65- 御戦           | IZJII 花子<br>タチカワ ノノナコ<br>2007年4月2日<br>190011<br>東京都<br>辺川市<br>園田町3-12-1 |

画面を下にスクロールしていただくと、入力した た志願者情報の確認画面が表示されます。

一番下までスクロールしていただくと、申込内容 の最終確認画面が表示されます。

・受験する試験・コース

- ・志願者氏名
- ・生年月日
- ・ご住所
- ・その他

表示された内容に間違いがなければ、口をクリック して、チェックを入れてください。すべてにチェック が入ったら、【上記内容で申込む】をクリックしてく ださい。

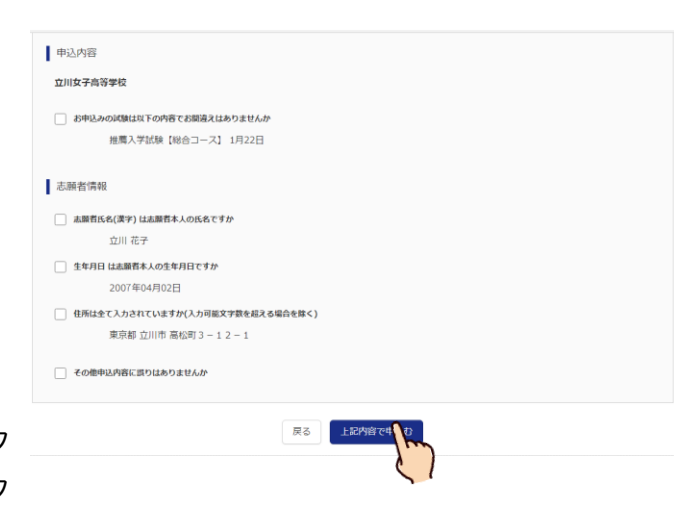

⑤ 送信完了画面が表示されます。
 正常に申込みが完了すると、送信完了となります。
 出願書類郵送のご案内が表示されます。

クレジットカードでのお支払いを選択された方は 決済完了の画面が、コンビニエンスストア・ペイ ジーでのお支払いを選択された方は、支払のご案 内が表示されます。

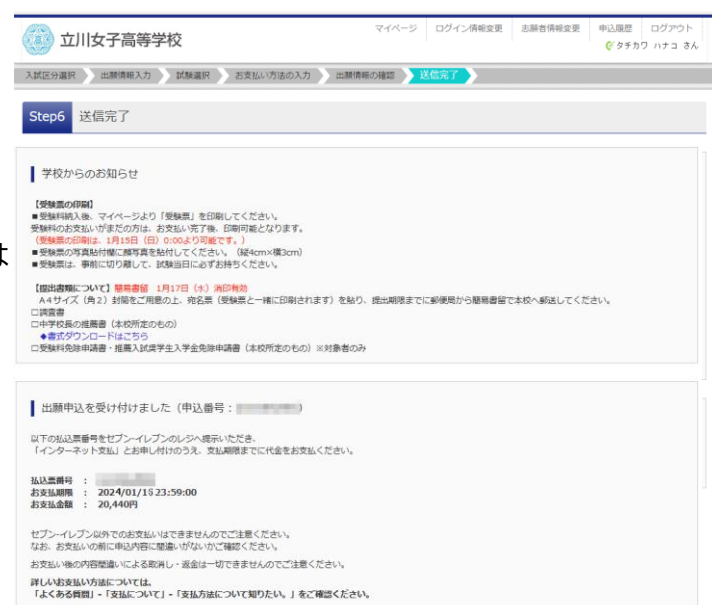

立川 花子 様

⑥ 登録したメールアドレスに、メールが届きます。
 クレジットカードでのお支払いの方は、申込・
 受験料お支払い完了の両方が記載されます。

コンビニエンスストア・ペイジーでのお支払い を選択された方は、申込完了メールが届きます。 お支払いのご案内が表示されますので、内容を ご確認の上、受験料をお支払いください。

お支払いが済むと「支払完了メール」が届きます。

```
インターネット出願にて申込を受け付けました。
また、検定料・受験料のお支払いが完了しました
これ以降は、募集要項または学校HPなどを確認の上、手続きを進めてください。
 【立川女子高等学校 入学検定料 (推薦入学試験)】
支払方法
           : クレジットカード
決済番号
お支払金額 : ¥ 34 10 -
※申込内容の確認はこちらからログインしてください。
                                           mon/login.isf
■学校からのお知らせ
■予約からのあれらと
【受験票の印刷】
■検定料納入後、マイページより「受験票」を印刷してください
● (見たいれいないがまだの方は、お支払い完了後、印刷可能となります。
(受験票の印刷は、1月15日0:00より可能です。)
■ 写真貼付欄に頗写真を貼付してください。(縦4cm×構3cm)
■受験票は、事前に切り離して、試験当日に必ずお持ちください。
 【提出書類について】簡易書留 1月17日(水)消印有効
A4サイズ封備をご用意の上、宛名票(受験票と一緒に印刷されます)を貼り、提出期限までに本校へご郵送ください。
□調査書

    □中学校長の推薦書(本校所定のもの)
    ◆書式ダウンロードはこちら(サンプル)↓

申込完了メール
           【インターネット出願】【立川女子高等学校 】 申込受付、および検定料・受験料お支払いのお知らせ
 件名:
 本文
           立川 花子 様
           インターネット出願にて申込を受け付けました。
これ以降は、募集要項または学校HPなどを確認の上、手続きを進めてください。
           以下の払込票番号をセブン-イレブンのレジへ提示いただき、
「インターネット支払」とお申し付けのうえ、支払期限までに代金をお支払ください。
            【立川女子高等学校 入学検定料 (推薦入学試験)】
           払込票番号 :
お支払金額 :
お支払期限 :
           セブン-イレブン以外でのお支払いはできませんのでご注意ください。
なお、お支払いの前に申込内容に簡違いがないかご確認ください。
お支払い後の内容闇違いによる取消し・返金は一切できませんのでご注意ください。
           ※申込内容の確認はこちらからログインしてください。
https://mirai-compass.net/usrregre/tckwjsh/common/login.js
           ■学校からのお知らせ
【受験票の印刷】
■検測を納入後、マイページより「受映票・筑名票」を印刷してください。
検定和の方支払いがまたの方は、会支払い完了後、印刷可能となります。
(受験票の印刷は、1月15日0:00より可能です。)
           ■受験票は、事前に切り離して、試験当日に必ずお持ちください。
           【提出書類について】整黒書留 1月17日(水) 消印有効
A4サイズ対策をご用意の上、売名票(受映票と一緒に印刷されます)を貼り、提出期限までに本校へご郵送ください。
ロ写真原 (写真貼付)
           □調査書
□中学校長の推薦書 (本校所定のもの)
```

#### 5. 受験票をプリントアウトする

※推薦入試受験者は1月15日以降、一般入試受験者は1月25日以降にプリントアウトが可能となります。

① 出願サイトにログインすると、マイページが 表示されます。

受験料のお支払いが完了すると、【受験票】の マークが表示されるので、クリックしてください。

 ダウンロードの画面が表示されますので、 【「受験票」表示】をクリックしてください。

| 95万り ハナコさんのマイページ         申込展記         申込展記         申込用2       AM2分       申込日       AM2方法       Ad2所知       更         1200002       所用3、等以後       10月10日       クレジットカード       採用第「(10月10日)       ●URE       ●         12000-ルプドレスで、原子など電路をの回転時行り音曲。<br>副用5上メニューの「活動時間を追加してください、       ●のののの       ●       ●のののののののののののののののののののののののののののののののののののの                                                                                                    | 立川女子高等                      | <u></u><br>等学校                 |                                           | マイベージ ログイン情報変更                                     | 志願者情報変更 申込県<br>() う | 曜 ログアウ<br>パチカワ ハナコ 3 |
|----------------------------------------------------------------------------------------------------|-----------------------------|--------------------------------|-------------------------------------------|----------------------------------------------------|---------------------|----------------------|
| 申込風想         東山谷 東山方 支払方法         入台信裕         更           10000002         川田二、年ば後         10月10日         クレジットカード         12月3日日         ●私用で         ●私用で         ●私用で         ●私用で         ●私用で         ●私用で         ●         ●         ●         ●         ●         ●         ●         ●         ●         ●         ●         ●         ●         ●         ●         ●         ●         ●         ●         ●         ●         ●         ●         ●         ●         ●         ●         ●         ●         ●         ●         ●         ●         ●         ●         ●         ●         ●         ●         ●         ●         ●         ●         ●         ●         ●         ●         ●         ●         ●         ●         ●         ●         ●         ●         ●         ●         ●         ●         ●         ●         ●         ●         ●         ●         ●         ●         ●         ●         ●         ●         ●         ●         ●         ●         ●         ●         ●         ●         ●         ●         ●         ●         ●         ●         ●         ● <td< th=""><th>チカワ ハナコ</th><th>さんのマイペー</th><th><i>.</i></th><th></th><th></th><th></th></td<>                                                                                                    | チカワ ハナコ                     | さんのマイペー                        | <i>.</i>                                  |                                                    |                     |                      |
| 中込品 ヴ         北区分         中込日         支払方法         入会信報         フ           211000002         北田 スサ以後         10月10日         クレジットカード         氷浜市(7(10月10日))         下以正         「           1:200         小田 ス・サ以後         10月10日         クレジットカード         氷浜市(7(10月10日))         下以正         ()           1:200         小田 ス・サ以後         三         1:200         ()         ()         ()         ()         ()         ()         ()         ()         ()         ()         ()         ()         ()         ()         ()         ()         ()         ()         ()         ()         ()         ()         ()         ()         ()         ()         ()         ()         ()         ()         ()         ()         ()         ()         ()         ()         ()         ()         ()         ()         ()         ()         ()         ()         ()         ()         ()         ()         ()         ()         ()         ()         ()         ()         ()         ()         ()         ()         ()         ()         ()         ()         ()         ()         ()         ()         ()         ()         ()         () <td< th=""><th>込履歴</th><th></th><th></th><th></th><th></th><th></th></td<>                                                                                                    | 込履歴                         |                                |                                           |                                                    |                     |                      |
| 21100002       11日ネガダダ       10月16日       クレジットカード       決決第7(10月16日)       ●レルコン         1:00パールプドレスで、ボラびど電路の加速時行う場合、<br>業成日上メニューの「活動業務実施】 シリックル、高速管理論加してください、                                                                                                    | 2番号 入試                      | (区分 申込日                        | 3 支払方法                                    | 入金情報                                               | 3                   | 受給票                  |
| 1200メールプドレスで、次7など複数600出際ド行う名も、<br>量をも上とニューの「正確保存確定」をジリックル、品牌を確認してください、         第成中心す なんへ         miraicompass       必勝会せた よくある気料         受験票(甲込 歯号: 2110000092)         び数情報         大規築う       塩乳入発体験         実験票(中込 歯号: 2110000092)         び数情報         大規築う       塩乳入発体験         「加速スクロード         受効フロード         受効素・DSMB       加磨入発体験 (FeGコース) 1月22日 (1002)         ダウンロード         受効素・DSMB       加磨入発体験 (FeGコース) 1月22日 (1002)         グウンロード       受験面のでをダウンロードします。         プラウザ上でのでを残らりつードします。       フラウザ上でのでを残らりコードします。         プラウザ上でのでを残らりつードします。       ロロを使ってとださい。         アクレードで       野酸素のでのかります。         プラウザ上でのでを残らり取りたちと、・レイプウトが強いのを含めがあります。       アクレードしまで、         アクレードにます。       「空検索」を示してい         アクレードにきないのはなどう       「空検索」を示してい         アクレードできないのはなどうくのまり、       「空検索」を示してい         アクレードにきないのはなどろ       「空検索」を示してい         アクレードにきないのはなどろ       「空気の」         アクレードのきないのはなどろ       「空気楽」を示してい         アクレードのきないのはなどろ       「空気楽」を示してい                                                                                                    | 1000002 推薦                  | 入学試験 10月10                     | 6日 クレジットカード                               | 決済完了(10月16日)                                       | 中込建成                | Same<br>Arr          |
| minaicompass         ご開きビ先 よくある異知           受援票(甲込番号:2110000052)            試験情報            XX5X分         加電入学試験           建築車・5538日         加電入学試験 [現会コース] 1月22日 [1002]           ダウンロード            実験車の作を分ウンロードします。<br>フラグゲーンCFFで書類音が聞いたりうと、調査が満れたり、レイアウトが強いる場合があります。<br>PDFを優勢した際は、AdobeReaderを見用して表示、自時を行ってください。<br>AdobeReaderを見勝ちてない方は以下リンクタンダウンロードし、インストールしてください。           「受発算」を示           ダウンロードできない方はな下リンクタンダウンロードし、インストールしてください。           グランCードできない方はなどろ                                                                                                    |                             | 1つのメ-<br>画面右上:                 | ールアドレスで、双子など複数を<br>メニューの「志願者情報変更」を<br>が現中 | Gの出願を行う場合、<br>とクリックし、志願者を追加してください。<br><b>以手続きへ</b> |                     | Č,                   |
| miraicompass         2勝告せた よくある気候           受税票(甲込备号:2110000002)            此税清税            XMZが         H風入芋拭焼           XMZが         H風入芋拭焼           ダウンロード            受機用のたを受うシロードします。         ブラウザンロードします。           プラウザンロード            受機用のたを受うシロードします。            プラウザンロード            受機用のたを受うシロードします。            プラウザンロード            受機用のたを受うシロードします。            プラウザンロード            受機用のたを受うシロードします。            プラウナンホックラックシロードしょう            グラウンロード            グロー (            グロー (            グウンロード            プラウザンロードしまり、            グロー (            グロー (            グロー (            グロー (            グロー (            グロー (            グロー (            グロー (            グロー (            グロー (            グロー (                                                                                                    |                             |                                |                                           |                                                    |                     |                      |
| miraicompass         お開始ビ茶 よくある集結           受疑察(甲込番号:2110000092)                                                                                                    |                             |                                |                                           |                                                    |                     |                      |
| 受税票(甲込番号:211000002)       試験情報       XMX30     展覧入学試験       球換名・試験目     展覧入学試験【除合コース】1月22日 [1002]<br>ダウンロード<br>受験期P0Fをダウンロードします。<br>プラウザ上でP0Fを開き口を広い方は以下リンクより、レイアウトが触れる場合があります。 P0Fを保存した際は、AdobeReaderを影響すてはい方は以下リンクよりダウンロードし、インストールしてください。<br>び WorketBader<br>ダウンロードできない方はなどろ                                                                                                    | aicompass                   |                                |                                           |                                                    | お問合せ先 よくある質問        | 词 利用規約 推             |
| 入知致分         相差入学技術           対応名・5539日         相差入学技術【除白コース】1月22日 (1002)           ダウンロード            受検知りてきがうシロードします。            プラウガ上でわた場時日報を行うと、単動が消えたり、レイアウトが強れる場合があります。            クロクレード            グラウズロード            プラウガ上でわた場時日報を行うと、単動が消えたり、レイアウトが強れる場合があります。            グラウボードでないがは以下リンクよりダウンロードし、インストールしてください。            グレードでないがはないのはないかない            グラウニードでないがはないのない            グウシロートできないがはないのない            グウシロートできないがはないのない                                                                                                    | <b>炙(青</b> 報)               |                                |                                           |                                                    |                     |                      |
|                                                                                                    | (分                          |                                | 推薦入学試験                                    |                                                    |                     |                      |
| ダウンロード<br>受験集POFをダウンロードします。<br>プラウ化上でPOFを勝手印を続けると、戦略が消えたり、レイアウトが戦れる場合があります。<br>POFを勝手した後は、AdobeReaderを利用して表示・IPI影を行ってください。<br>AdobeReaderを注射きでない方は以下リンクよりダウンロードし、インストールしてください。                                                                                                    | 1. 计原目                      |                                | 推薦入学試験【総合コー                               | ス】 1月22日 [ 1002 ]                                  |                     |                      |
| 受験集PDFをダウンロードします。<br>プラウザ上でPDFを操作した後まごの時に行うと、実施が消えたり、レイアウトが取れる場合があります。<br>PDFを保存した後は、AdobaReaderを利用して表示。IPBを行ってください。<br>AdobaReaderを送発きでないがはないアリンクよりダウンロードし、インストールしてください。<br>「受検索」表示<br>ダウンロードできない汚はこちら                                                                                                    | ドーロード                       |                                |                                           |                                                    |                     |                      |
| プラウザ上でなする場合的場合がうと、場合が消えとり、レイクやトジ組のを通信があります。<br>PDFを保存した後は、AdobeReaderをお得ってない方は以下リンクよりダウンロードし、インストールしてください。<br>AdobeReaderをお待ちでない方は以下リンクよりダウンロードし、インストールしてください。                                                                                                    | 票PDFをダウンロード                 | します。                           |                                           |                                                    |                     |                      |
| AdobeReaderをお持ちてない方は以下リンクよりダウンロードし、インストールしてください。<br>レ Adobe<br>「受触策」また<br>ダウンロードできない方はごちら                                                                                                    | ウザ上でPDFを開き印<br>を保存した後は、Adob | 刷を行うと、要線が消え<br>beReaderを利用して表示 | たり、レイアウトが崩れる場合<br>示・印刷を行ってください。           | があります。                                             |                     |                      |
| Constant Reador     C受検索しま     C     C | beReaderをお持ちてな              | よい方は以下リンクより ?                  | ダウンロードし、インストール                            | してください。                                            |                     |                      |
| 「受検索」表示                                                                                                    | Acrobet Reader              |                                |                                           |                                                    |                     |                      |
| ダウンロードできない所はこちら                                                                                                    |                             |                                | 「受験                                       | 標」表示                                               |                     |                      |
|                                                                                                    | ウンロードできない方はこ                | 56                             |                                           |                                                    |                     |                      |
| ンビニエンスストアでプリントする方はこちら                                                                                                    | ンスストアでプリントする                | あ方はこちら                         |                                           |                                                    |                     |                      |
|                                                                                                    |                             |                                |                                           |                                                    |                     |                      |

マイベージ ログイン情報変更 志願者情報変更 申込履歴 ログアウト

③ 受験票と宛名票がダウンロードされます。 こちらをA4サイズ・白紙にプリントアウトして ください。

ご自宅にプリンターがない場合は、コンビニ エンスストアのマルチコピー機等をご利用ください。 スマートフォンから Wi-Fi 通信で受験票 PDF をマ ルチコピー機に転送するか、Androidのスマートフ

ォンであれば、本体に格納されている microUSB 経 由で転送することもできます。

そのほかの転送方法もありますが、いずれかの手 段にネット出願から出力された受験票 PDF ファイル を保存して、マルチコピー機に転送する準備をして ください。

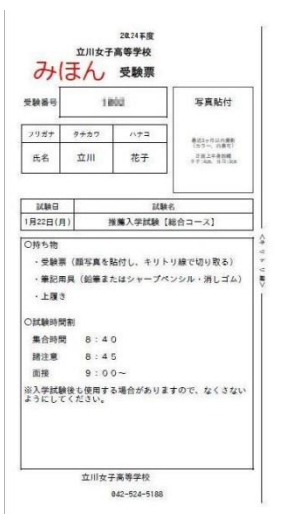

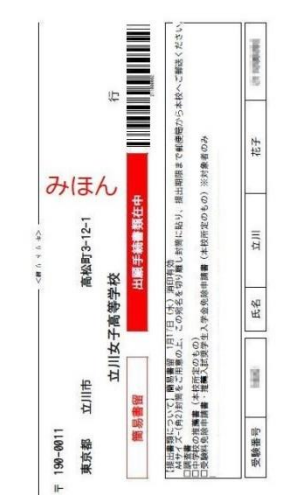

#### 6. 出願書類を郵送し、出願手続きを完了する

- ① それぞれ必要な書類(下記参照)をすべて角2サイズ(240×332mm)の封筒に入れてください。
- ② 受験票の右側にある宛名票を切り取り、書類を入れた角2サイズの封筒に貼ってください。
- ③ 期限内に郵便局の窓口から簡易書留で郵送してください。

#### 〇推薦入試の場合

郵送期間:1月15日(月)~1月17日(水) 消印有効

〈必要書類〉

- ・調査書(中学校の先生に作成を依頼してください)
- ・推薦書(中学校の先生に作成を依頼してください)※
- ・角2サイズ(240×332mm)の封筒(各自用意してください)
- ・受験料免除申請書(対象者のみ)※
- ・推薦入試奨学生入学金免除申請書(対象者のみ)※ ※印の書類は、本校HPからダウンロードできます。

〇一般入試の場合

郵送期間:1月25日(木)~2月5日(月) 消印有効

〈必要書類〉

- ・調査書(中学校の先生に作成を依頼してください)
- ・角2サイズ(240×332mm)の封筒(各自用意してください)

※受験票は顔写真(縦4cm×横3cm)を貼って保管し、試験日当日忘れずに持参してください。

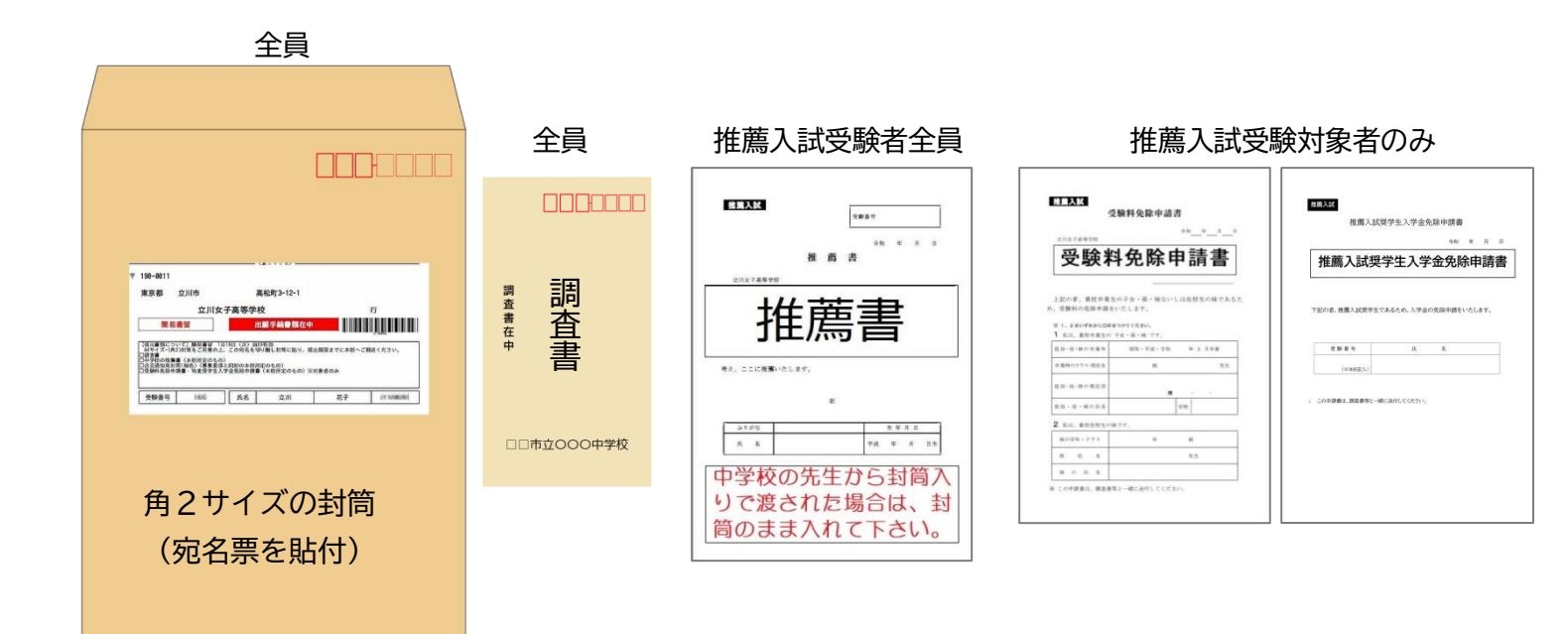